## How to subscribe to your RedMed calendar using Outlook

**Step 1:** Login to <u>outlook.office365.com</u> with your ulink username and password. Then click on the calendar icon to view calendars tab.

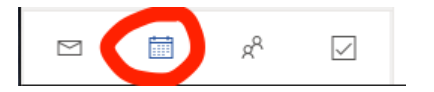

## Step 2: Click Import Calendar

|              |                                  | -     |      |     |    |    |     |                                                                                                    |  |
|--------------|----------------------------------|-------|------|-----|----|----|-----|----------------------------------------------------------------------------------------------------|--|
| 14           | 15                               | 16    | 17   | 18  | 19 | 20 | 9a  |                                                                                                    |  |
| 21           | 22                               | 23    | 24   | 25  | 26 | 27 |     |                                                                                                    |  |
| 28           | 29                               | 30    | 31   | 1   | 2  | 3  | 10- |                                                                                                    |  |
| 4            | 5                                | 6     | 7    | 8   | 9  | 10 | TUa | Updated: Educators Grand Rounds (DO NOT FORW/<br>https://bluejeans.com/923185902/1000?src=calendarLink |  |
| Add calendar |                                  |       |      |     |    |    | 11a | invite@meet.bluejeans.com                                                                              |  |
| <            | Impo                             | ort c | alen | dar |    | >  |     |                                                                                                    |  |
|              |                                  |       |      |     |    |    | 12p |                                                                                                    |  |
| $\sim$       | My                               | aler  | ndar | s   |    |    |     |                                                                                                    |  |
| 0            | Calendar                         |       |      |     |    |    | 1p  |                                                                                                    |  |
| 0            | United States holidays Birthdays |       |      |     |    |    |     |                                                                                                    |  |
| 0            |                                  |       |      |     |    |    | 2p  | 2р                                                                                                    |  |

## Step 3: Click From Web.

| 🀲 NHL<br>🚳 MLS                | Football           | > 🥥 Golf   |
|-------------------------------|--------------------|------------|
| Holidays                      | Ice Hockey         | > 🕜 Racing |
| From file                     | Rugby              | > Soccer   |
| g <sup>®</sup> From directory | Contraction Tennis | >          |

**Step 4:** Insert your RedMed ICS URL that you generated as instructed in this <u>guide</u>. Name the calendar something that makes sense to you. Click **Import**.

| Import calendar                                                                                                    | Import from web                                                                                   | × |  |  |  |  |  |  |
|----------------------------------------------------------------------------------------------------|---------------------------------------------------------------------------------------------------|---|--|--|--|--|--|--|
| Sports                                                                                                    | Subscribe online and keep up to date.                                                             |   |  |  |  |  |  |  |
| TV TV                                                                                                    | Link to the calendar                                                                              |   |  |  |  |  |  |  |
| 🖁 NBA                                                                                                    | https://redmed.louisville.edu/noshih/calday/index.php/l.ouisville/calendars/draylo01/default2evp/ |   |  |  |  |  |  |  |
| 🗑 NFL                                                                                                    | https://reunieu.iouisvine.euu/nosmb/caldav/mdex.php/Louisvine/calendars/urayloo iyuerault:expt    |   |  |  |  |  |  |  |
| 😻 NHL                                                                                                    | Calendar name                                                                                     |   |  |  |  |  |  |  |
| MLS   MLS   ML   ML | My Podmed Calendar                                                                                |   |  |  |  |  |  |  |
| 🕀 Holidays                                                                                                    |                                                                                                   |   |  |  |  |  |  |  |
|                                                                                                    | Import                                                                                            |   |  |  |  |  |  |  |
| Lagreen From file                                                                                                    |                                                                                                   |   |  |  |  |  |  |  |
| From web                                                                                                    |                                                                                                   |   |  |  |  |  |  |  |
| g <sup>R</sup> From directory                                                                                                    |                                                                                                   |   |  |  |  |  |  |  |

Your RedMed Calendar will populate in **Other calendars** section.

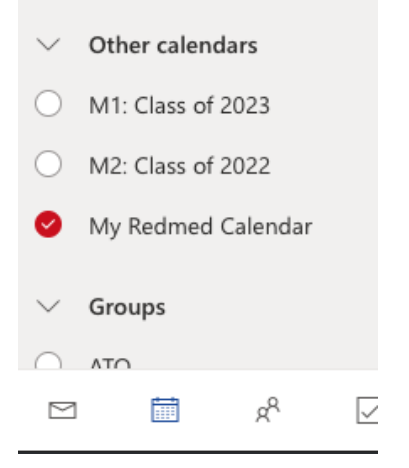